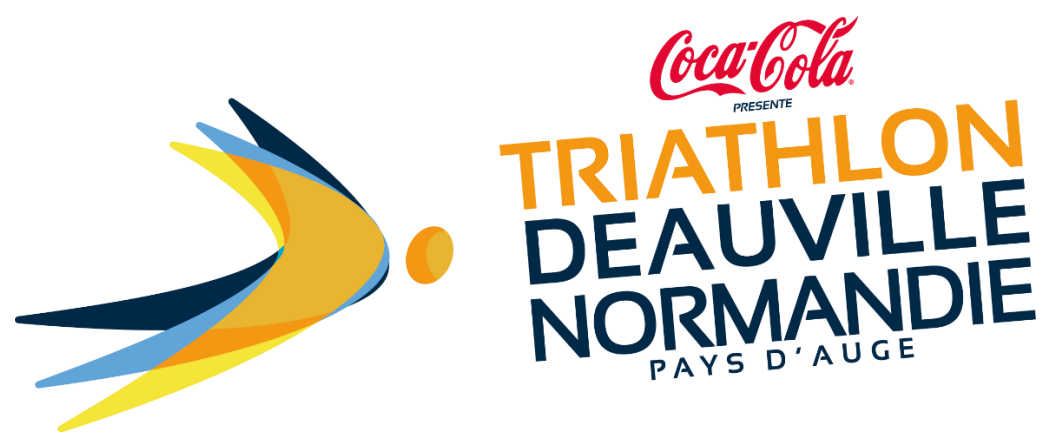

GUIDE

## COMMENT TELECHARGER MA PIECE JUSTIFICATIVE APRES MON INSCRIPTION

?

Vous pouvez télécharger votre pièce justificative (licence ou certificat médical) directement via votre espace coureur. Vous accédez à cet espace via le lien présent sur le mail reçu à l'issue de votre inscription.

## **COMMENT MODIFIER MON INSCRIPTION ?**

Pour modifier votre inscription utilisez le lien ci dessous (accèder à votre espace coureur, modifier des informations personnelles, télécharger les pièces justificatives, céder son dossard): https://www.njuko.net/tdn22/check-registrationmenu/0/10252528/20a826c85a030a96592639847837d02f

## Attention : le lien est individualisé pour chacun des inscrits.

Vous pouvez également revenir sur votre espace NJUKO via le lien suivant : <u>https://www.njuko.net/tdn22/check-registration</u>.

Vous arrivez sur la page suivante :

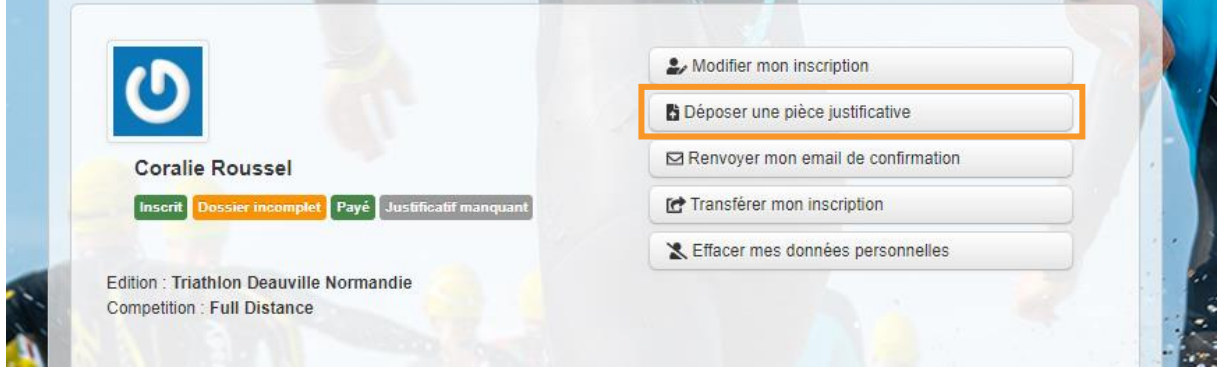

Cliquez sur : Déposer une pièce justificative.

Vous allez revenir sur votre formulaire d'inscription.

## Faites défiler le formulaire jusqu'à la question [Justificatifs Sportifs].

| ou pour une licence                    | être valable pour la saison 2022).         |
|----------------------------------------|--------------------------------------------|
| Justificatifs Sportifs<br>(Certificats | Choisir un fichier du la choisi<br>5Mo max |
| médicaux, Licence<br>sportives ou ITU) |                                            |

Vous pouvez ainsi les télécharger en cliquant sur [PARCOURIR] à partir de votre ordinateur / téléphone / tablette au **format PDF ou JPEG.** 

Pour finaliser l'envoi, cliquez sur [ENREGISTRER LES MODIFICATIONS] (tout en bas du formulaire).

| U Fa         | Je souhaite faire<br>un don à une ou<br>plusieurs<br>associations : * | <ul> <li>SNSM (Société Nationale des Sauveteurs en Mer) [+ 2 €]</li> <li>Les Restos du Coeur [+ 2 €]</li> <li>Special Olympics [+ 2 €]</li> <li>Je ne souhaite pas faire de don.</li> </ul> |                               | The second second |
|--------------|-----------------------------------------------------------------------|----------------------------------------------------------------------------------------------------|-------------------------------|-------------------|
| Retour à mon |                                                                       | scription                                                                                                    | Enregistrer les modifications | 101 200           |
|              |                                                                       | njuko Established in the future - Copyright 2021 © All Rights Re<br>Conditions générales d'utilisation                                                                                      | served.                       | 1                 |

Votre pièce va ensuite être contrôlée par l'organisation qui vous renverra un mail de confirmation ou de rejet de votre pièce justificative.